# APPLICATION KIPLIN

C DÉFIS

10/32

9 10 %

LE GUIDE

kiplin

### Vous participez à un programme ou une animation Kiplin ?

L'application est faite pour vous ! Elle vous permet de compter vos pas, suivre votre activité physique, jouer à des animations et échanger avec votre communauté.

### Vous êtes plutôt IPHONE ou ANDROID ?

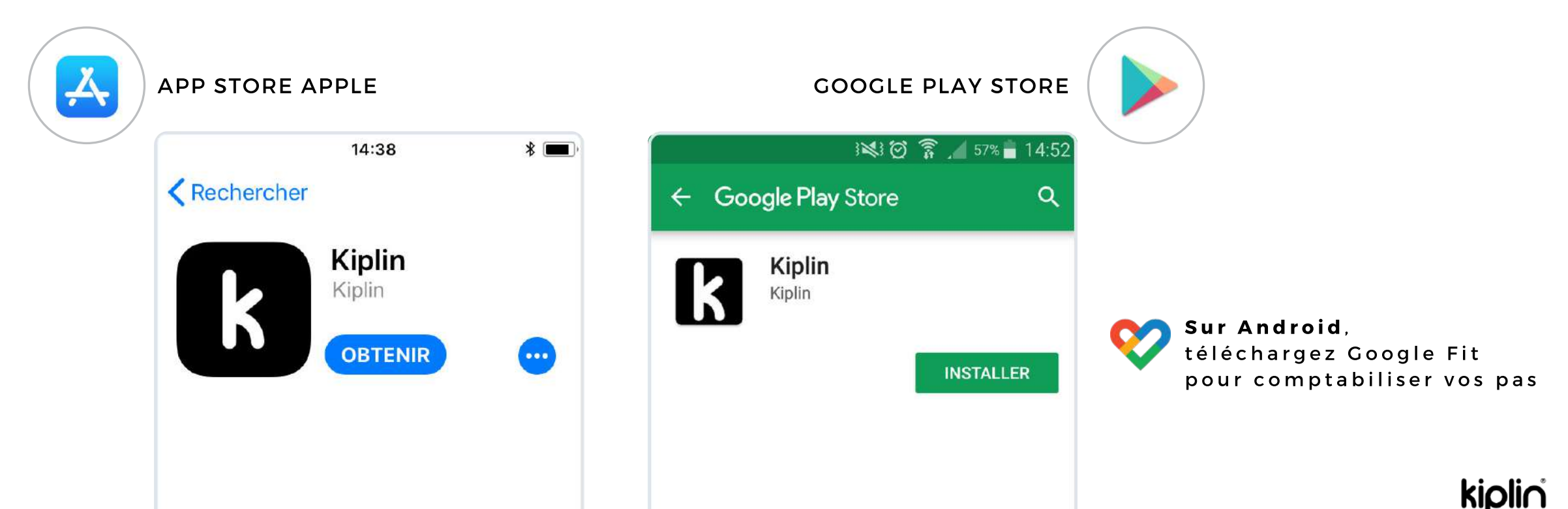

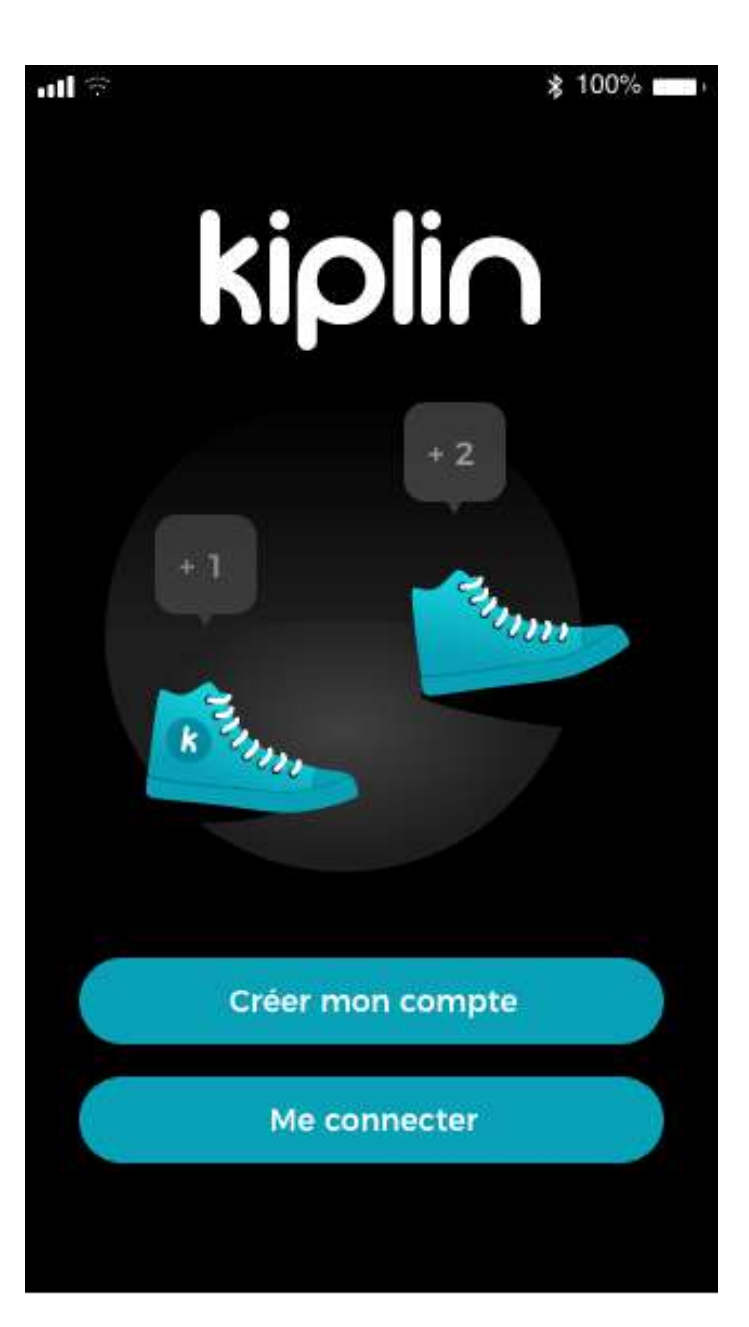

# CRÉER MON COMPTE

#### 1/ Cliquez sur Créer mon compte

2/ Renseignez le code d'accès de votre programme/animation.
Puis cliquez sur Valider en haut de page

3/ Renseignez votre adresse mail et le mot de passe de votre choix, acceptez les CGU et la Politique de Confidentialité.

Puis cliquez sur **Valider** en haut de page

**kipli** 

# ME CONNECTER

**Si vous avez déjà un compte** Kiplin (chanceux!), connectez-vous directement avec vos identifiants.

Pour s'inscrire à un programme ou une animation, **renseignez le code d'accès dans l'onglet correspondant** 

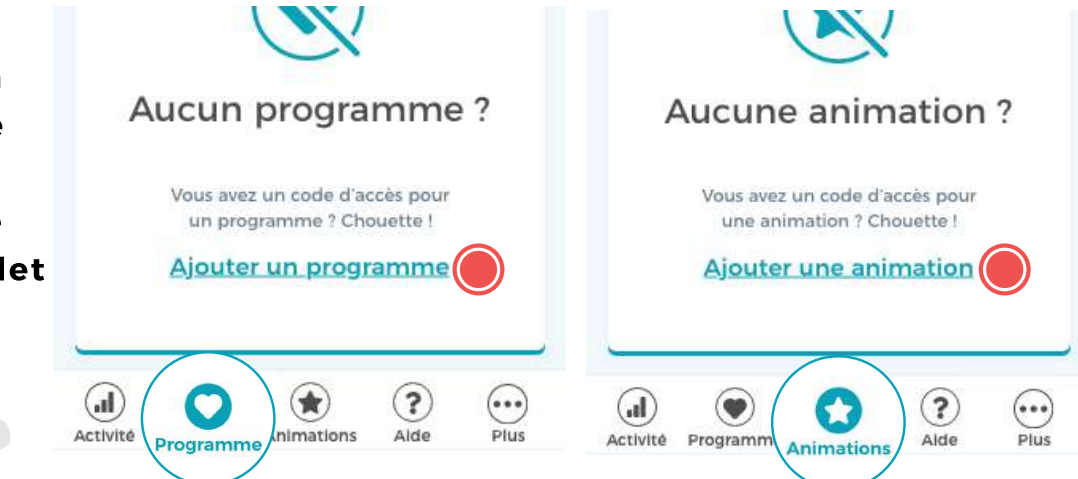

# AUTORISATIONS REQUISES PAR L'APPLICATION

### **POUR IPHONE**

Kiplin a besoin d'accéder aux données de l'application Santé

1/ en bas de page : Sélectionnez au minimum "Nombre de pas"

2/ en haut à droite : **Cliquez sur Autoriser** 

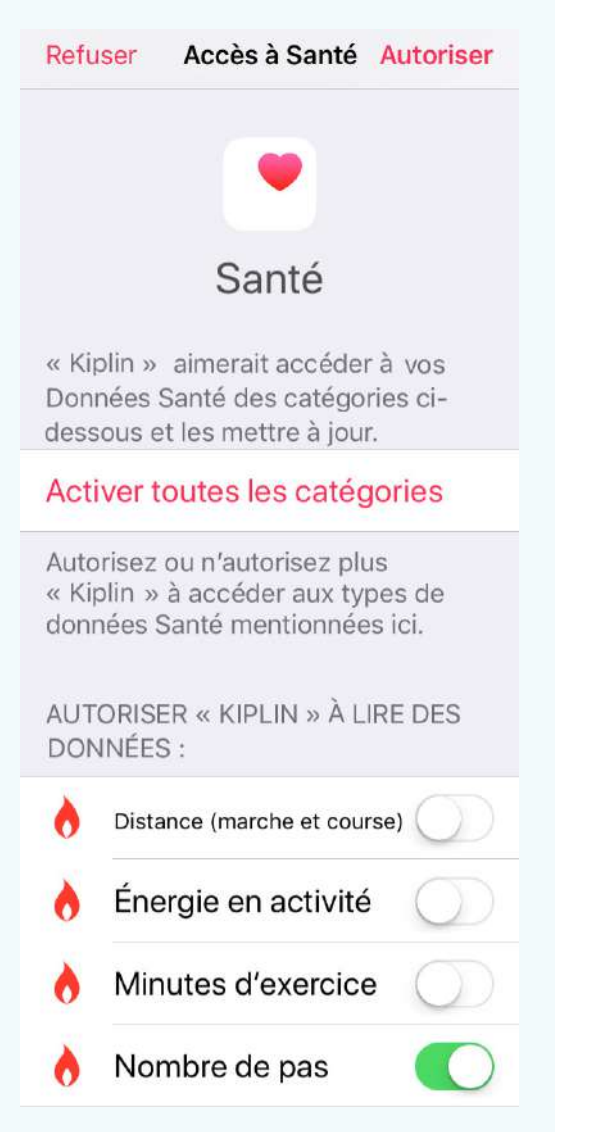

### POUR ANDROID

Kiplin a besoin d'accéder aux données de l'application Google Fit 💔

1/ Cliquez sur OK

Kiplin

2/ Sélectionnez le compte sélectionné dans Google Fit

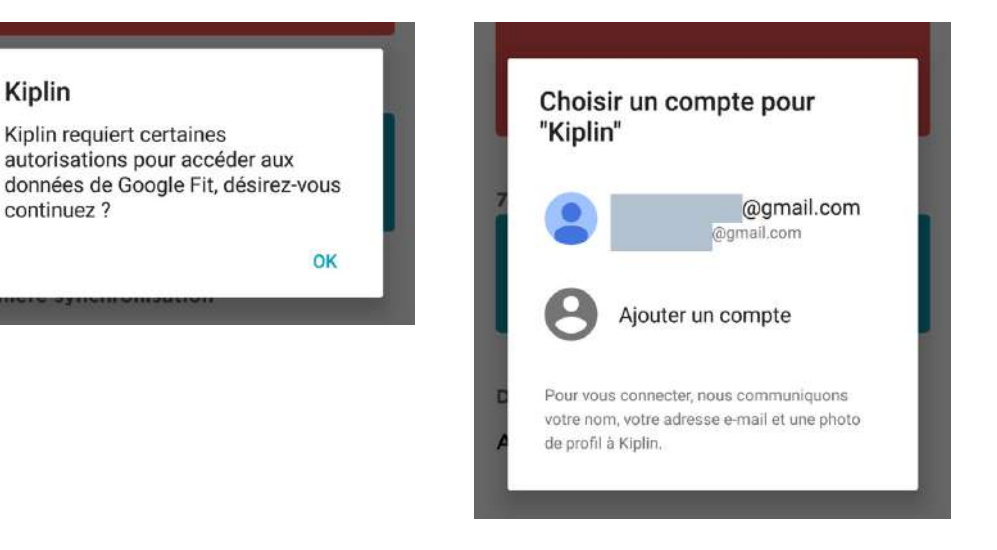

3/ Passez les pages d'introduction (les informations demandées sont facultatives)

### KIQII(

### PROMENONS-NOUS DANS L'APPLI...

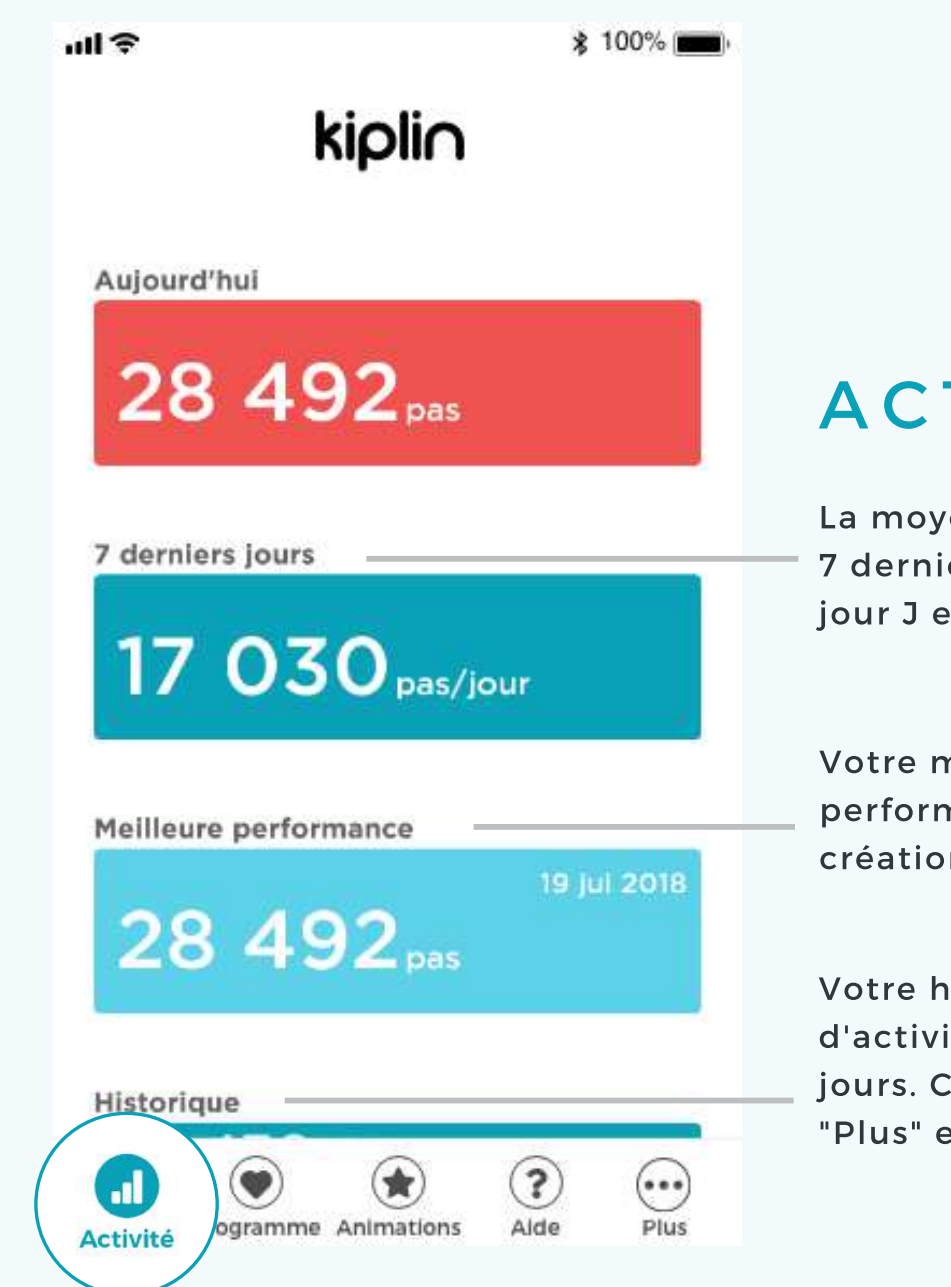

ACTIVITÉ

La moyenne de vos 7 derniers jours, jour J exclu !

Votre meilleure performance depuis la création de votre compte

Votre historique d'activité jusqu'à 30 jours. Cliquez sur "Plus" en bas de page 🕂

kipli∩<sup>°</sup>

# PROGRAMME

Un programme Kiplin donne accès, pendant plusieurs mois, à votre calendrier de séances présentielles, à du contenu sur l'activité physique et un espace de messagerie.

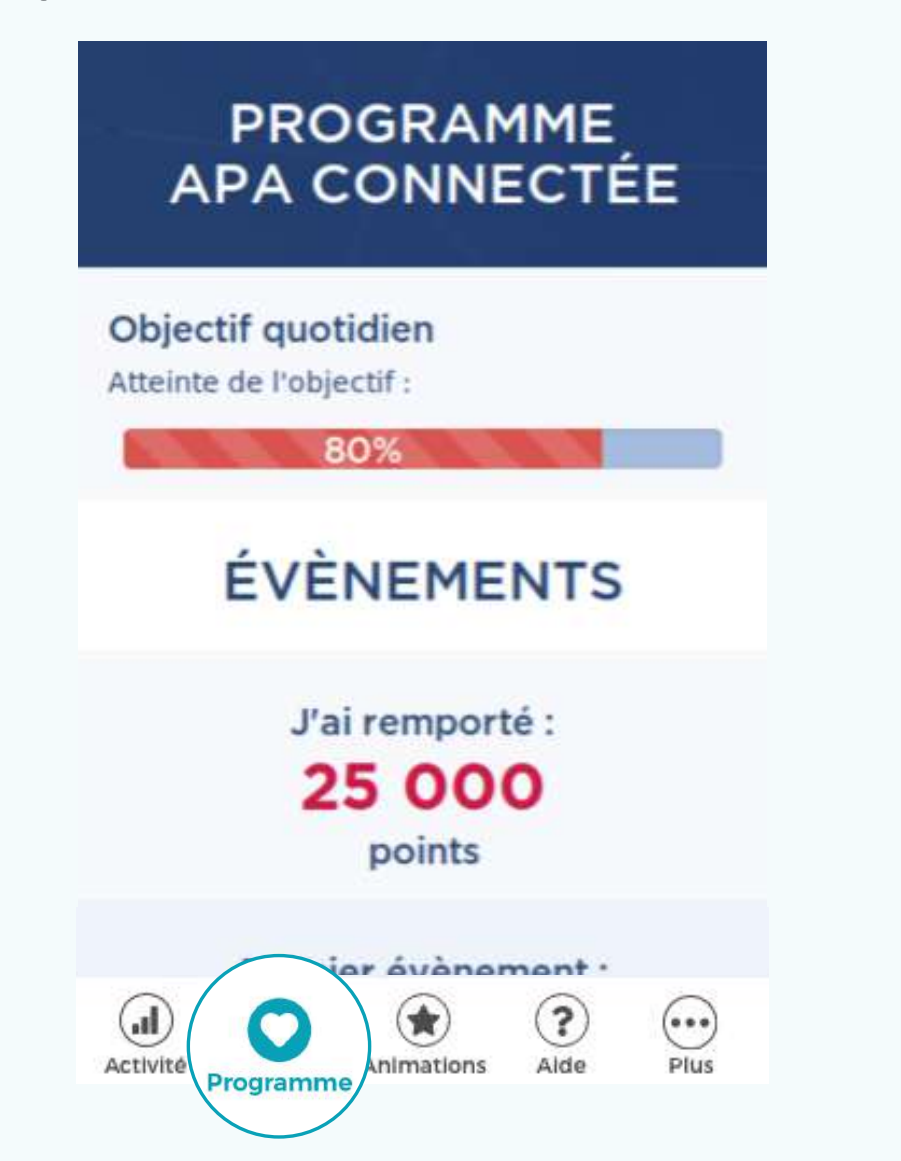

# ANIMATIONS

Accédez à la liste de vos animations. **Cliquez sur Jouer** pour accéder à la mise en équipe, aux classements, défis, messageries, ...

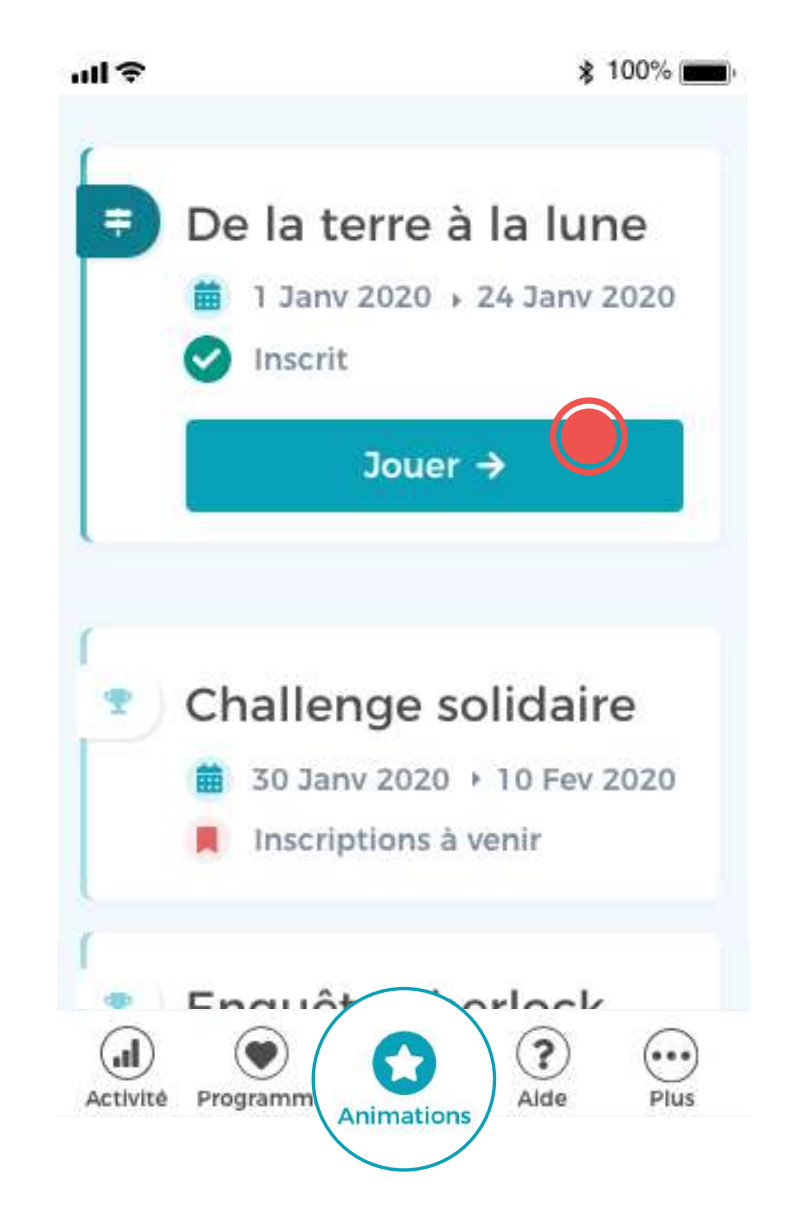

**kipli** 

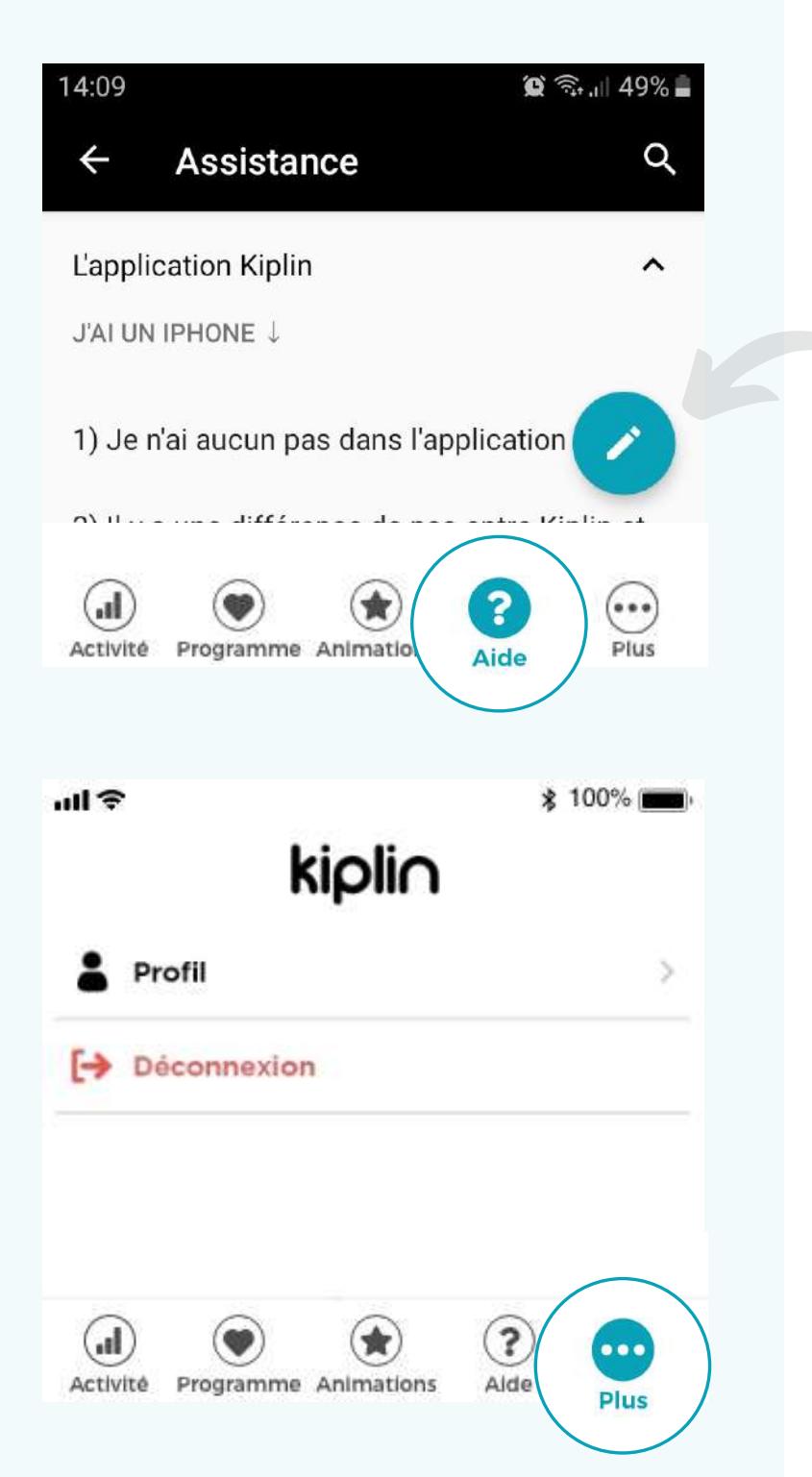

# AIDE

#### Une question ? Un problème ? Envie de nous faire coucou ?

- Trouvez les réponses à toutes vos questions dans l'Assistance
- Ecrivez-nous : Nous nous engageons à répondre le plus rapidement possible, par mail :)

# PLUS

### Profil

- Les informations liées à **votre profil** (nom, prénom, pseudo, année de naissance, sexe), modifiables à tout moment
- Votre capteur relié (possibilité de relier un objet connecté sous réserve de compatibilité voir page suivante)

### Déconnexion

Déconnectez-vous de l'application (et brisez-nous le cœur par la même occasion).

## CHANGER DE CAPTEUR

Si vous disposez d'un objet connecté Garmin, Fitbit ou Withings/Healthmate, vous pouvez l'utiliser : rendez-vous dans **Plus > Profil.** 

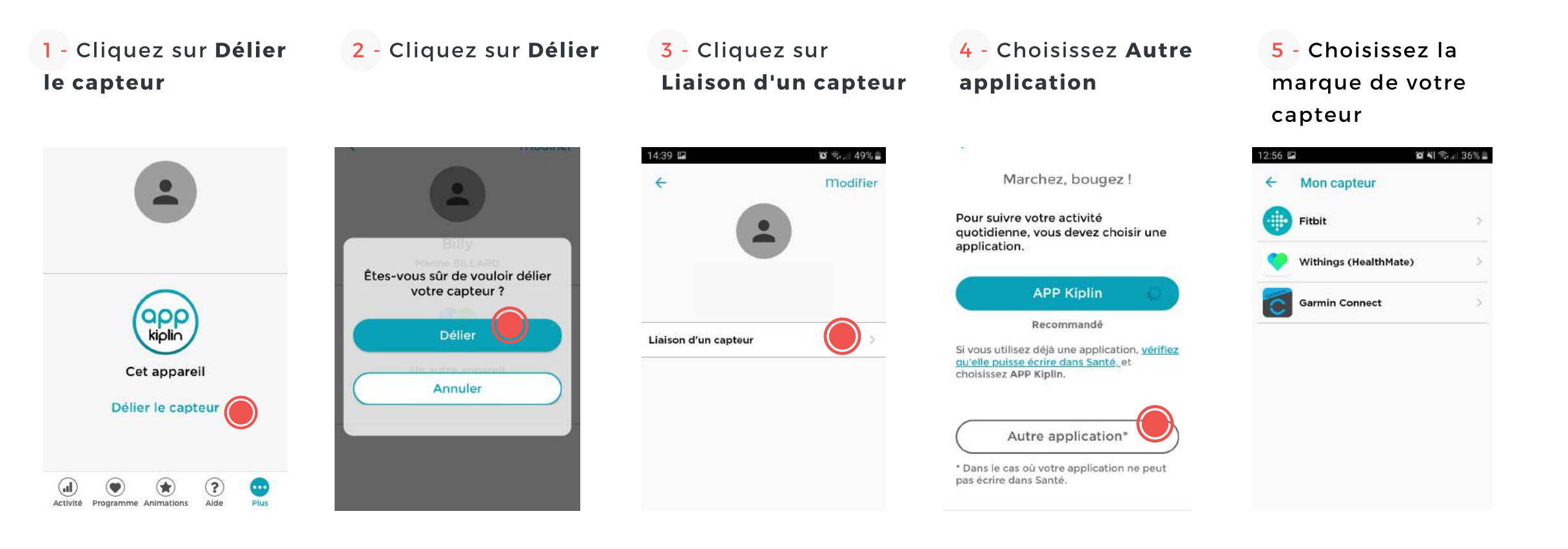

6 - **Suivez les instructions à l'écran :** attention, les identifiants demandés peuvent être <u>différents</u> de votre compte Kiplin

# POUR ALLER PLUS LOIN :

### ? Comment l'application compte mes pas ?

L'application Kiplin récupère vos pas comptabilisés par une application tierce (Google Fit sur Android / Santé sur iPhone). Les mouvements ressentis par votre smartphone sont convertis en pas puis actualisée sur votre appli Kiplin lorsque vous l'ouvrez.

### Ai-je besoin d'être connecté à Internet pour compter mes pas ?

**Non**. Le comptage de pas se fait sans connexion internet. En revanche, votre activité sera actualisée sur l'application lors de votre prochaine connexion à Internet.

### ? Y-a-t-il un suivi GPS ?

**Non**. Vous pouvez aller où bon vous semble, nous ne vous poursuivrons pas. C'est promis !

### Quelle taille fait l'application ?

Environ 50 Mo.

### **?** Que signifie "synchroniser mon activité" ?

La synchronisation de votre activité désigne le moment où **les pas sont actualisés dans votre appli Kiplin**. Elle n'est pas automatique : vous devez ouvrir votre appli. (l'actualisation des pas peut prendre jusqu'à une heure)

# Est-ce possible d'utiliser un podomètre, un bracelet connecté ou application tierce ?

**Oui**. Si vous êtes en possession d'un objet ou préférez utiliser une autre application, vous pouvez le relier dans votre application Kiplin (compatible avec Garmin, Fitbit, Withings/Healthmate).

### **?** Où trouver mon code d'accès ?

Le code d'accès, composé de 10 caractères, est **un identifiant relatif à votre programme ou votre animation** Kiplin. Ce code vous est communiqué par votre interlocuteur en charge de la mise en place du projet.

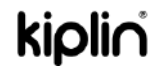

# À VOUS DE JOUER · MARCHER · BOUGER !

Pour plus de précisions, rendez-vous sur nos FAQ : kiplin.zendesk.com Ou écrivez-nous à support@kiplin.com